# CreatorPro2\_タッチパネル配線交換手順

対象機種

CreatorPro2

## 右側面カバー取り外し

1-1

1

作業を始める前に必ず電源をお切りいただいてから作業してください。 赤丸で示してある箇所のネジを外します。 そうすると右側面のカバーを取り外すことができます。

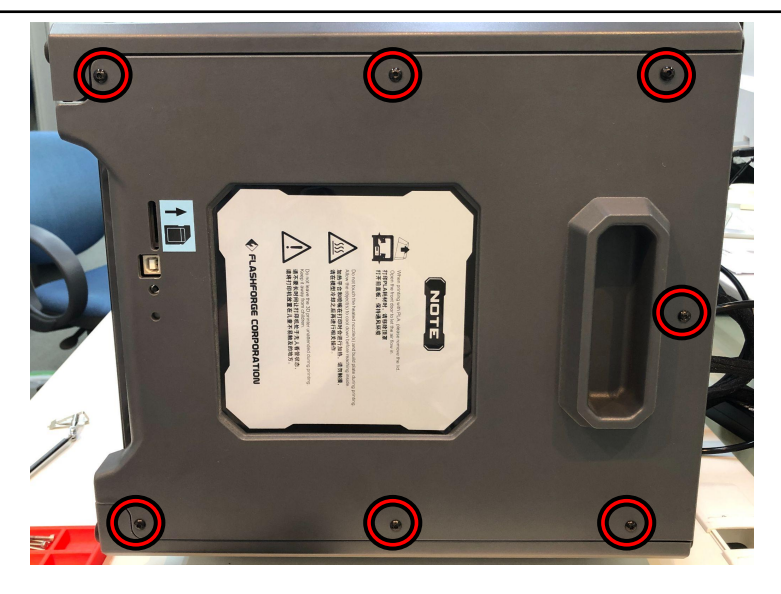

### 2 底カバー取り外し

P

2-1 赤丸で示してある箇所のネジを外します。 少し下へ入れ込むようにずらして内部に入れ、上部を手前に起こしながら上方向 に持ち上げると底のカバーを外すことができます。

少し下に入れ込むのがコツです。

#### 3 正面カバー取り外し

3-1

赤丸で示してある箇所のネジを外します。 タッチパネル裏は配線でつながっているので十分注意してください。

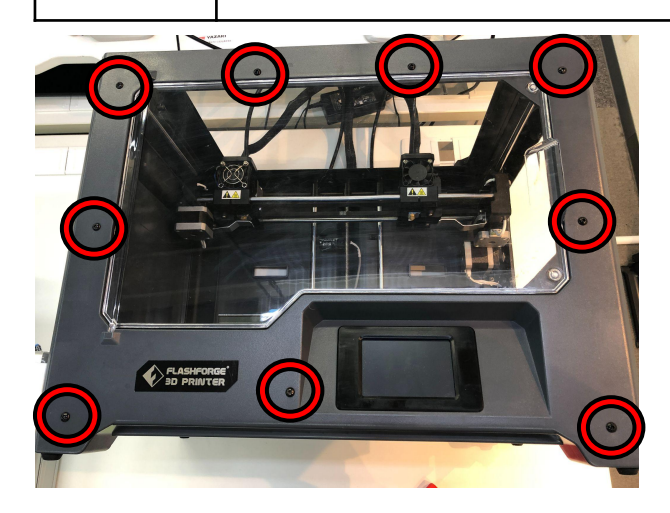

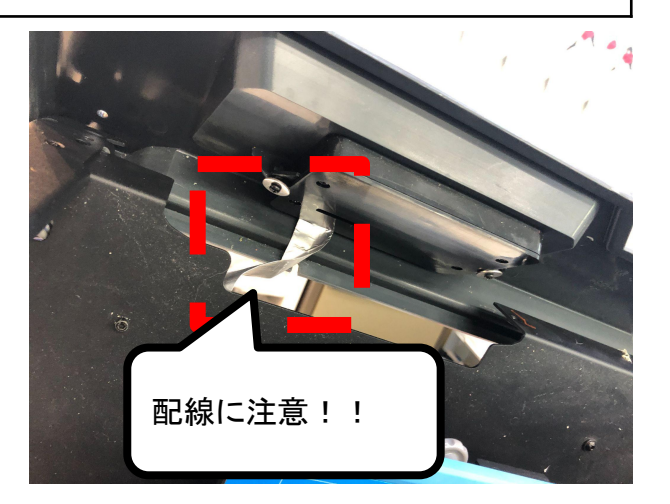

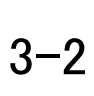

基板とタッチパネルにつながっているリボン配線を取り外す必要がありますので 赤丸で示してある箇所のネジを外します。ネジとナットで固定されているので、 ナットをレンチで固定しながらネジを取り外します。 リボン配線を固定している留め具を取り外します。

-2-

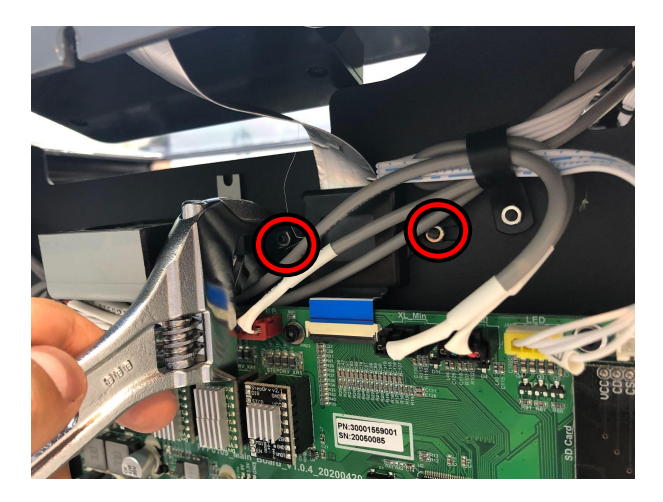

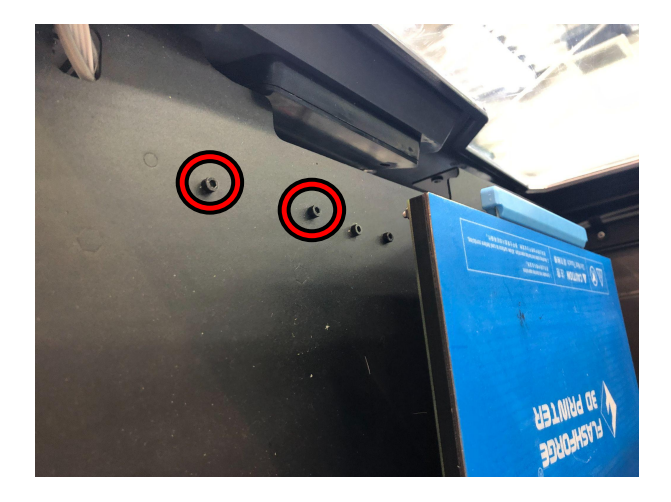

3-3

タッチパネルのリボン配線とメインボードがコネクタでつながっているので、コネク タの黒いツメを起こしてリボン配線を上に引き抜きます。 そうすることで正面カバーを取り外すことができます。

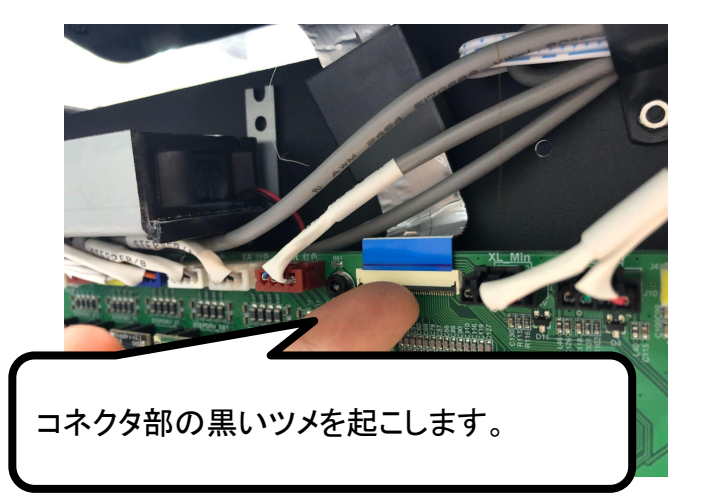

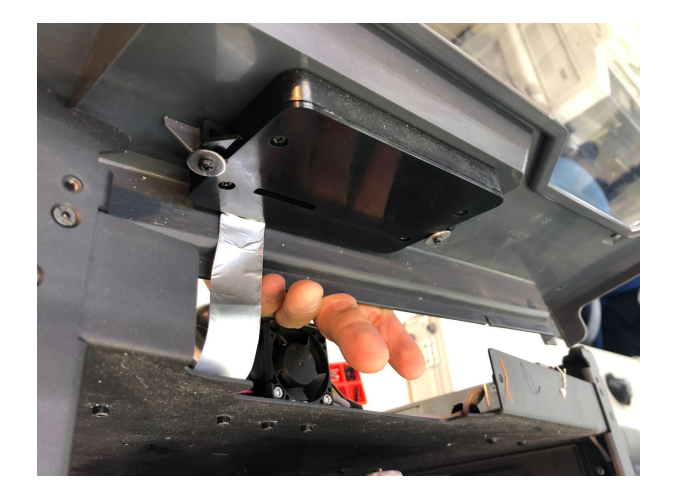

#### 4 タッチパネル配線交換

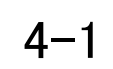

赤丸で示してある箇所のネジを外します。 正面のカバーからタッチパネルのカバーを取ることができます。

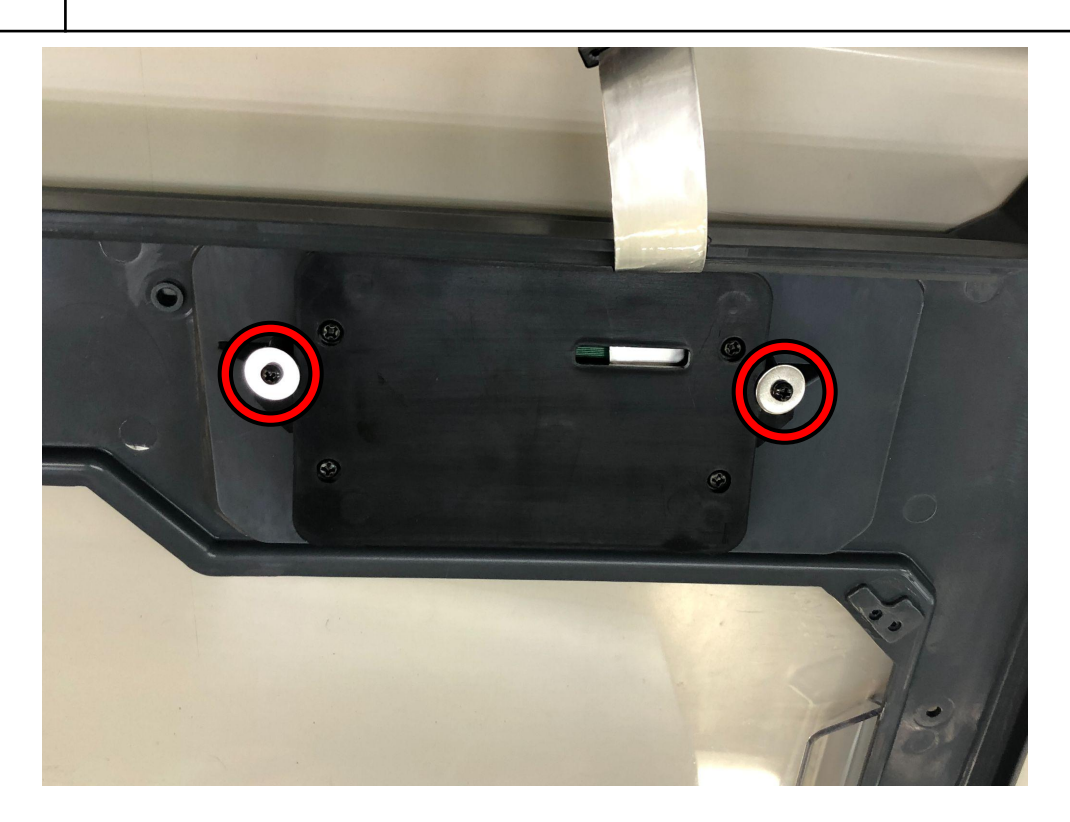

-3-

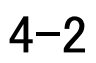

#### 赤丸で示してある箇所のネジを外します。 タッチパネルカバーからタッチパネルを取り出します。

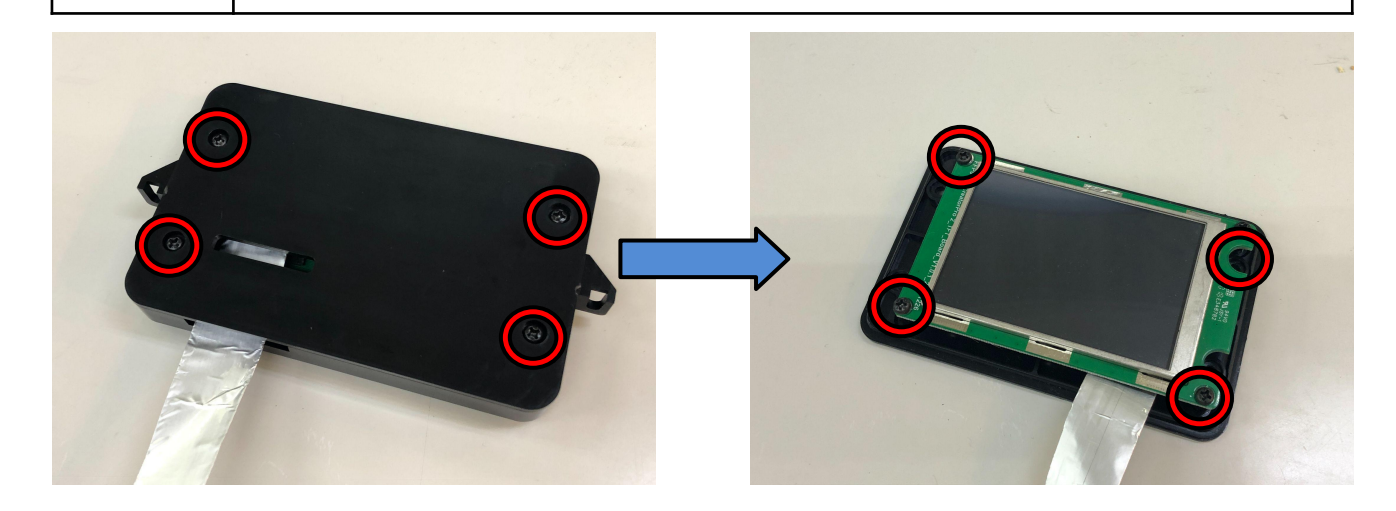

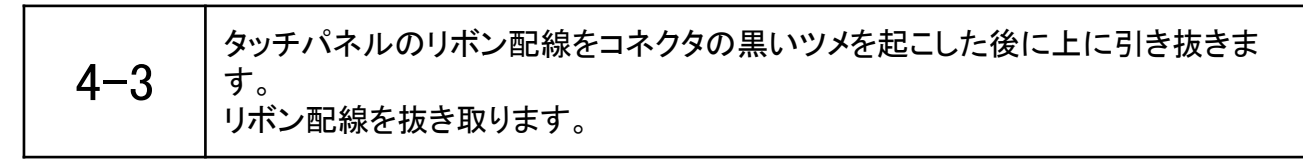

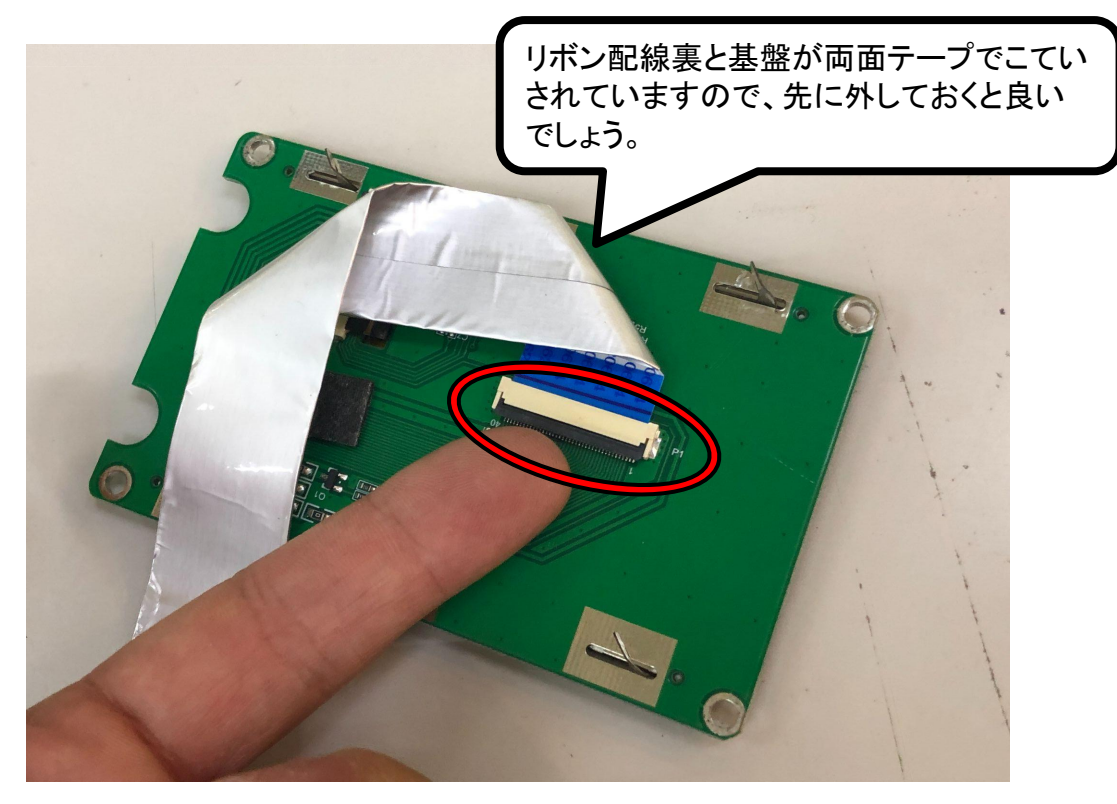

-4-

4–4 リボン配線についている金属ブロックを抜き取ります。

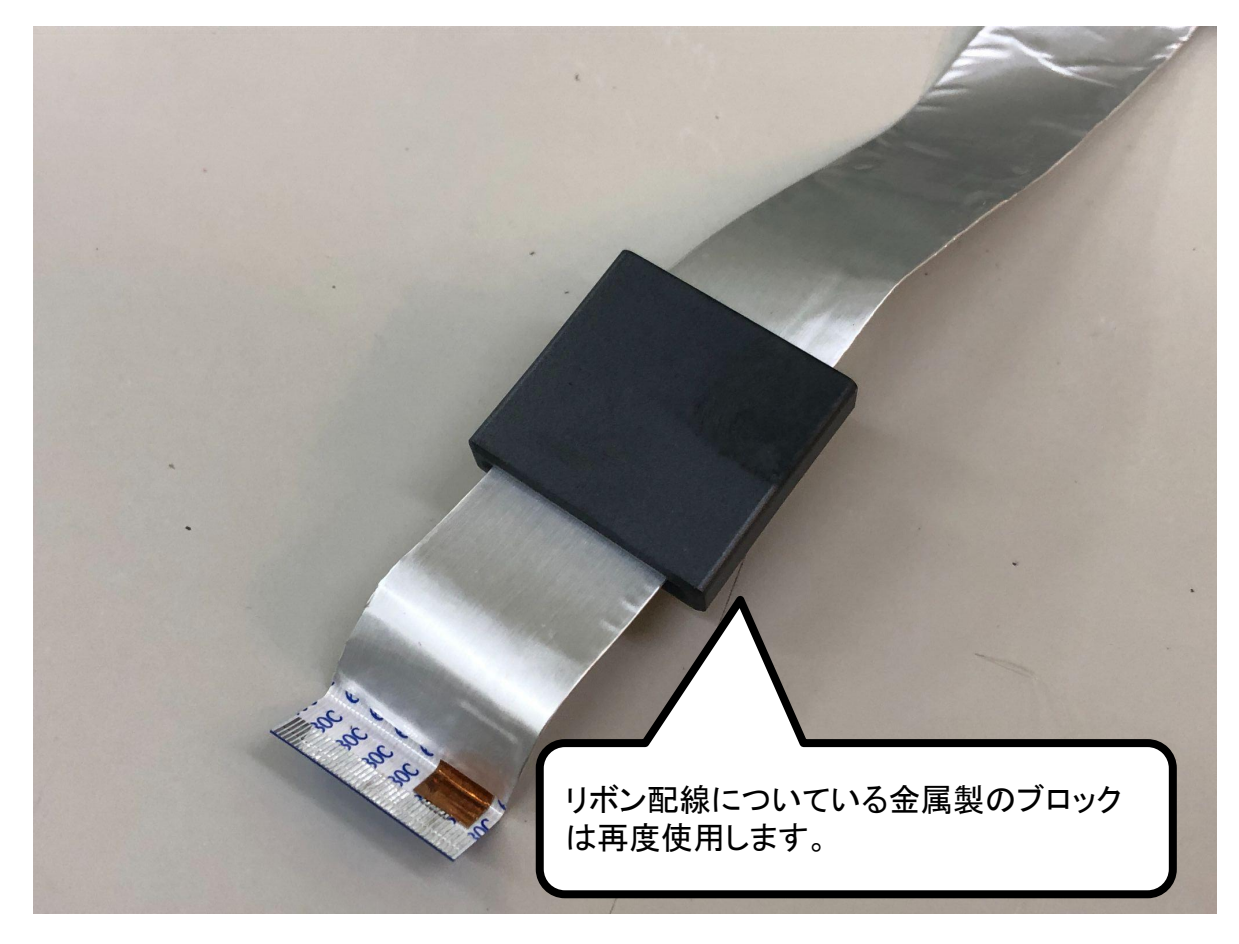

|  | 4–5 | タッチパネルのリボン配線を交換して金属ブロックを入れ、逆の手順で組みなおし<br>ます。電源を入れ、正常な動作が確認できれば作業は終了です。 |
|--|-----|------------------------------------------------------------------------|
|--|-----|------------------------------------------------------------------------|